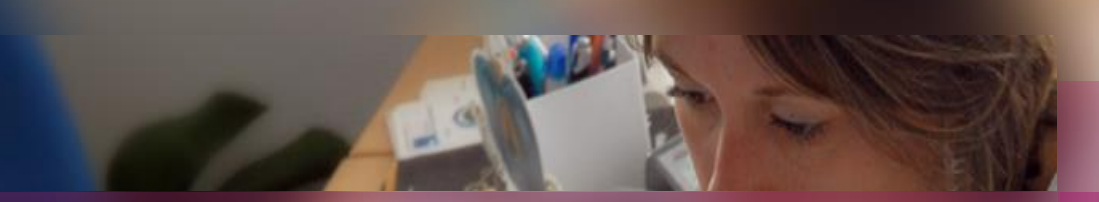

#### Une session d'EXAMEN dans CYCLADES

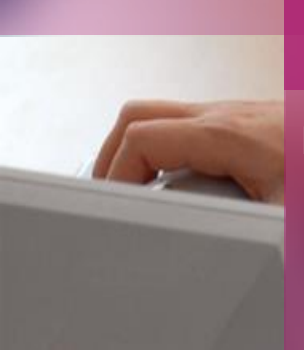

Documentation fonctionnelle à destination des Correspondants produit, des Gestionnaires et des Etablissements

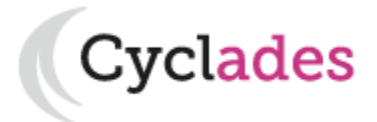

- 1- Une session d'examen étape par étape
- 2 CYCLADES : outil de gestion
- 3 Documentation formation

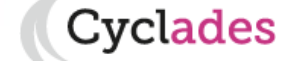

Sommaire

- 1- Une session d'examen étape par étape Séquencement des étapes de gestion Fonctionnalités transverses Les acteurs d'une session d'examen
- 2 CYCLADES : outil de gestion
- 3 Documentation formation

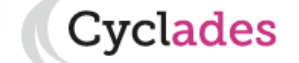

Sommaire

### **1 - Séquencement des étapes de gestion**

CYCLADES couvre toutes les étapes de gestion d'une session d'examen avec un seul et même outil. Ci-dessous vous est présenté le séquencement des étapes de gestion.

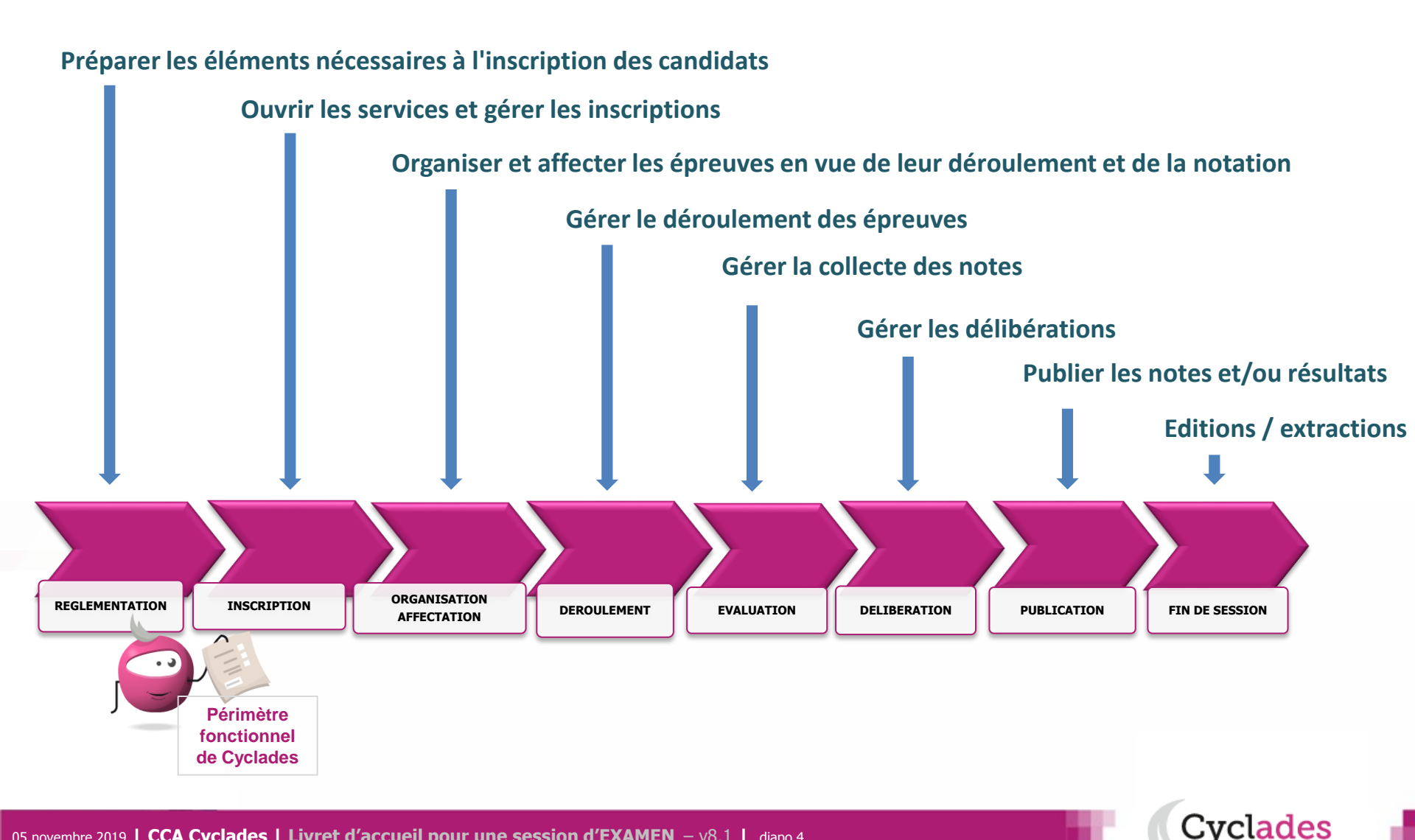

#### 1 - Les acteurs d'une session d'examen

Tout au long de la session, différents acteurs entrent en jeu pour réaliser ces étapes de gestion.

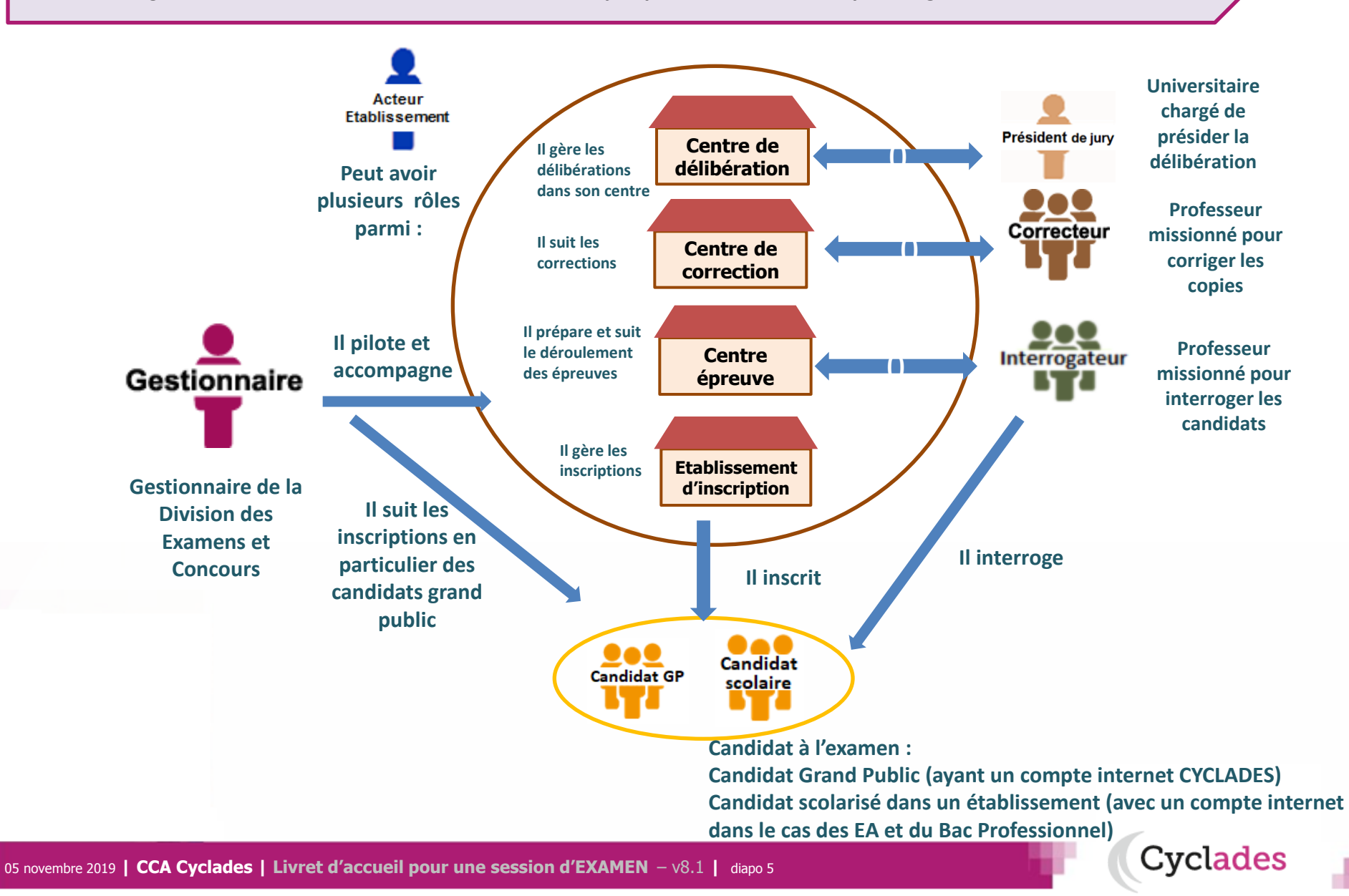

#### 1 - Fonctionnalités transverses

Pour pouvoir assurer la gestion d'une session, des **fonctionnalités transverses** sont également nécessaires, ainsi qu'un **espace de documents dématérialisés** mis à disposition des établissements et des candidats ayant un compte (Grand Public).

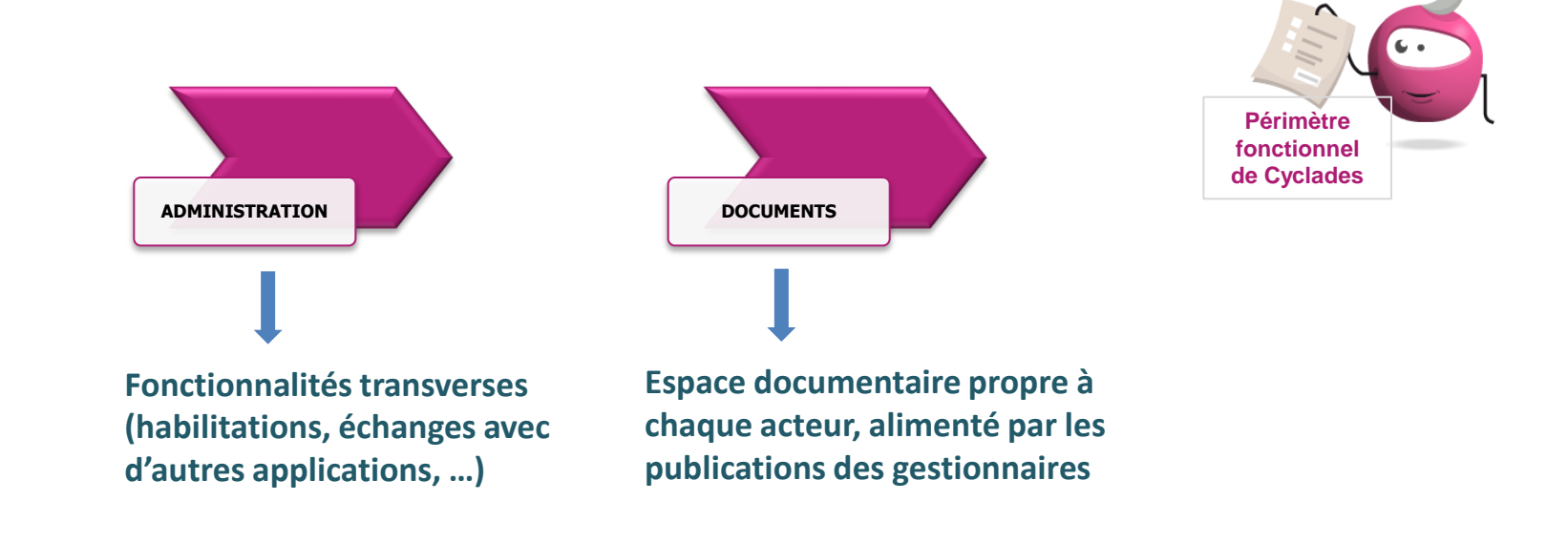

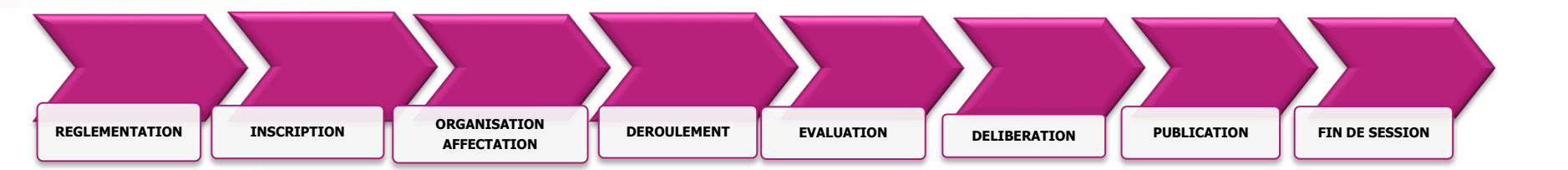

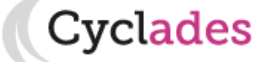

1 - Une session d'examen étape par étape

## 2 - CYCLADES : outil de gestion

Administration
Réglementation
Inscription
Organisation-Affectation
Déroulement
Evaluation
Délibération
Publication
Fin de session
Documents
Echanges entre d'autres Systèmes d'Information

3 - Documentation - formation

#### **2 - ADMINISTRATION**

Différentes fonctionnalités transverses à la gestion d'une session sont mises à disposition des acteurs Gestionnaire et Etablissement.

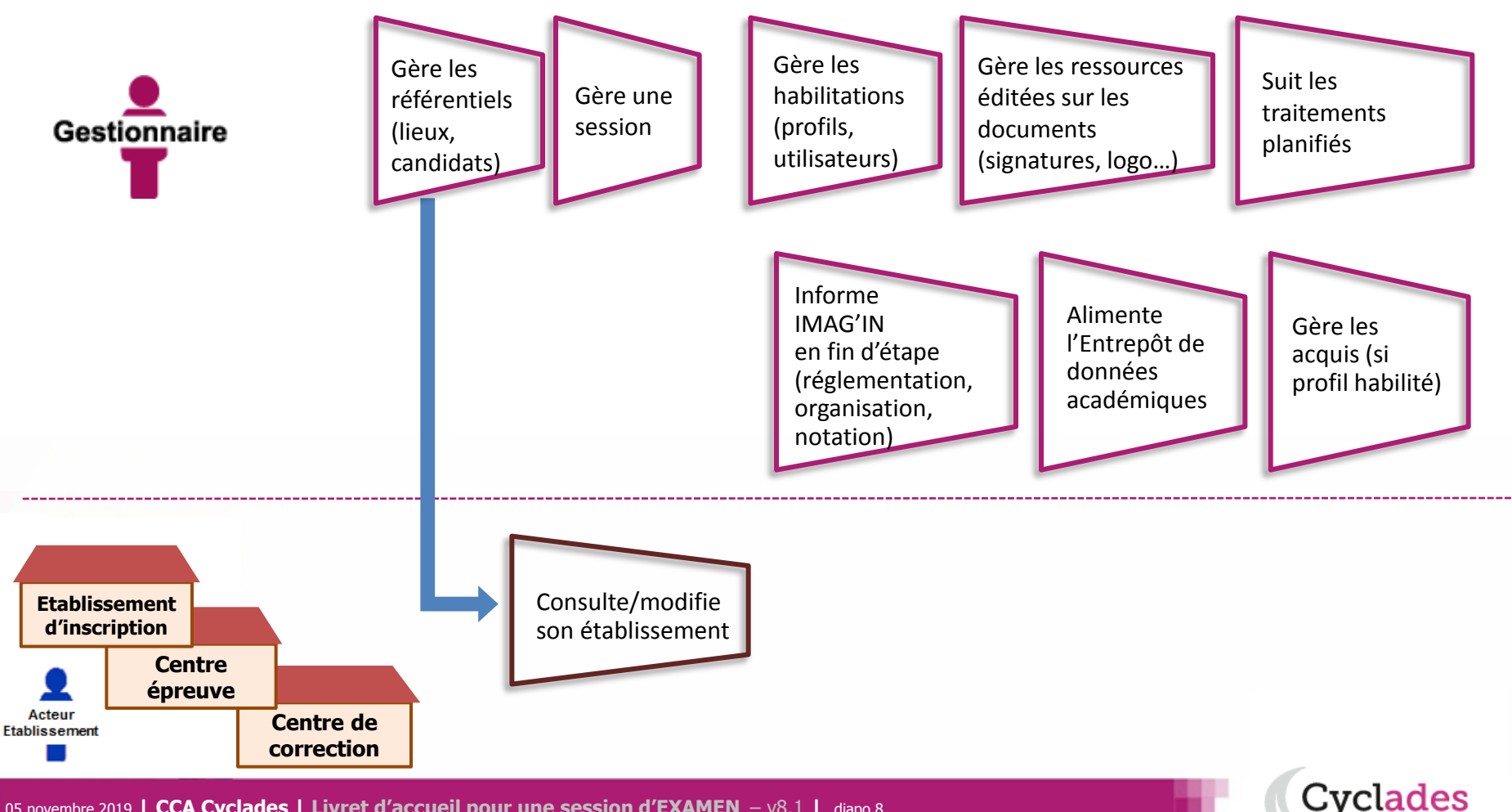

#### **2 - REGLEMENTATION**

Le **pilote réglementaire national** est paramétré dans l'application en début de session. Dans cette étape de gestion, le gestionnaire réalise ses **ajustements locaux** en vue des inscriptions à l'examen des candidats de son académie (épreuves et options proposées, déclaration des rôles de chaque établissement).

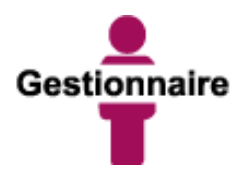

Peut éditer la réglementation nationale (épreuves, sujets, dates)

Gère les adaptations locales au regard de la réglementation (séries et options proposées, PJ, ...) Gère les centres

(donne des rôles aux établissements) en vue des inscriptions et de la suite dans la gestion des candidats

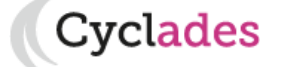

#### **2 - INSCRIPTION**

C'est au cours de cette étape de gestion que sont gérées les **inscriptions.** Après la préparation faite par le gestionnaire, les établissements inscrivent leurs élèves et les candidats libres (individuels ou Grand Public) peuvent s'inscrire.

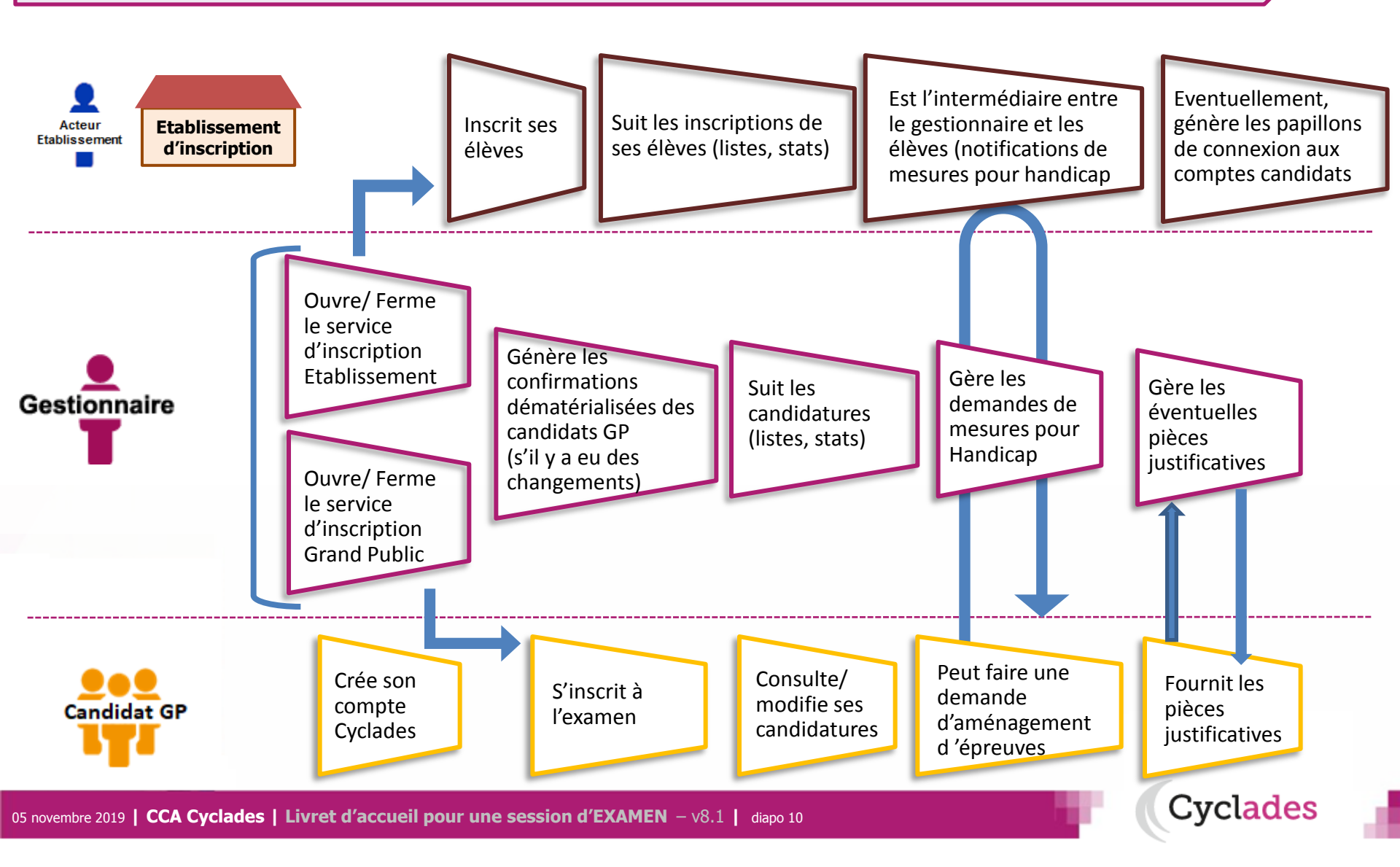

#### 2 - ORGANISATION – AFFECTATION : cas des épreuves gérées en établissement : E3C, ECA...

#### Cette étape de gestion est assurée par l'acteur Etablissement

Si l'établissement d'inscription est en « gestion autonome » il est également centre épreuve (et centre de numérisation pour les E3C des EA).

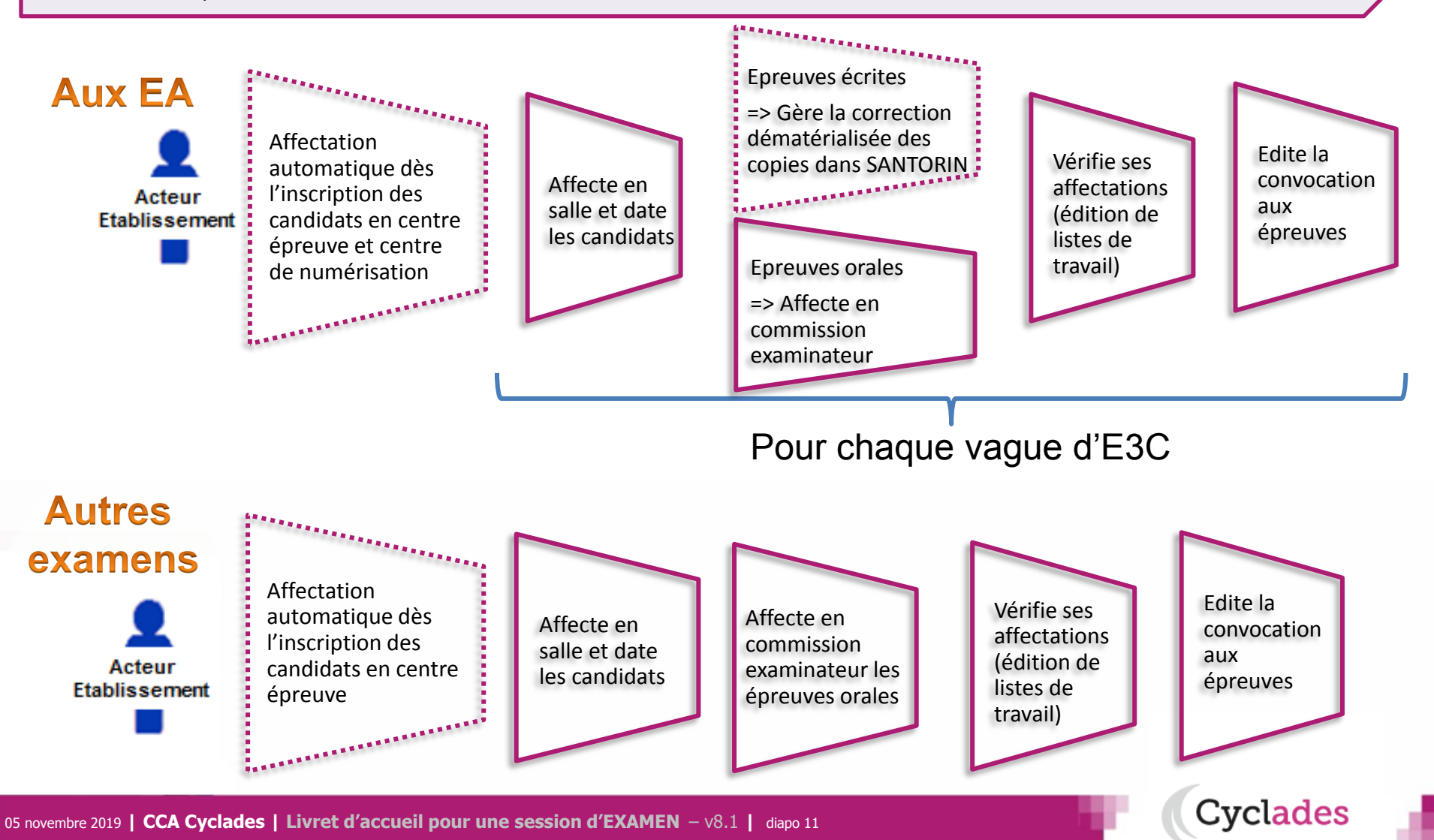

#### 2 - ORGANISATION – AFFECTATION : cas des épreuves ponctuelles

Cette étape de gestion est assurée par les acteurs Gestionnaire, Etablissement de rôle centre épreuve.

- Le gestionnaire : pour préparer le déroulement des épreuves
- L'établissement, pour affecter les élèves dans les salles de l'établissement, éventuellement en date d'épreuve (cas des Evaluations en Cours d'Année)

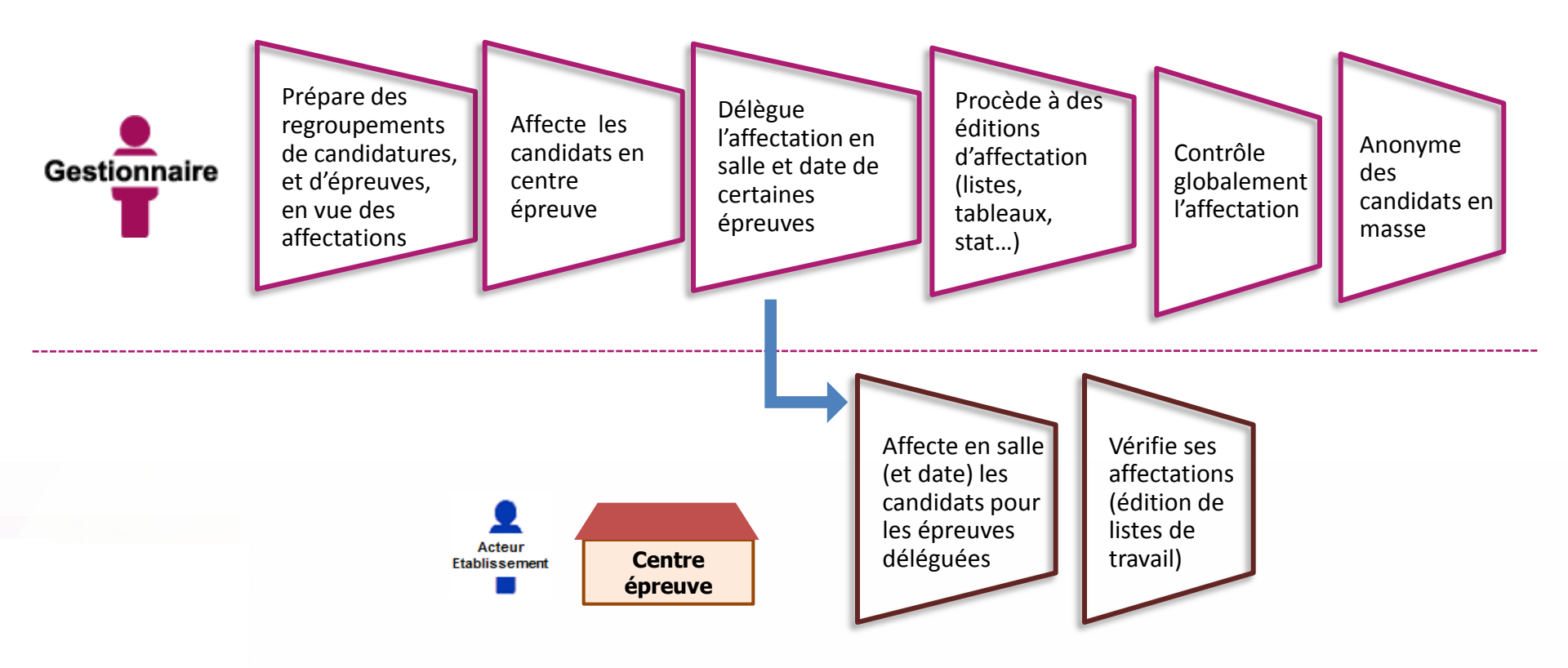

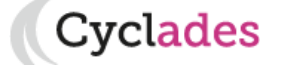

#### 2 - DEROULEMENT

#### L'étape de gestion DEROULEMENT est assurée par les acteurs Gestionnaire, Etablissement, Candidat.

- Le gestionnaire : pour éditer les convocations et les documents à transmettre aux centres épreuves.
- L'établissement : pour gérer et suivre le déroulement des épreuves que passent les candidats dans son centre.
- Le candidat : pour vérifier sa convocation à réception (dans son espace candidat ou remise en main propre)

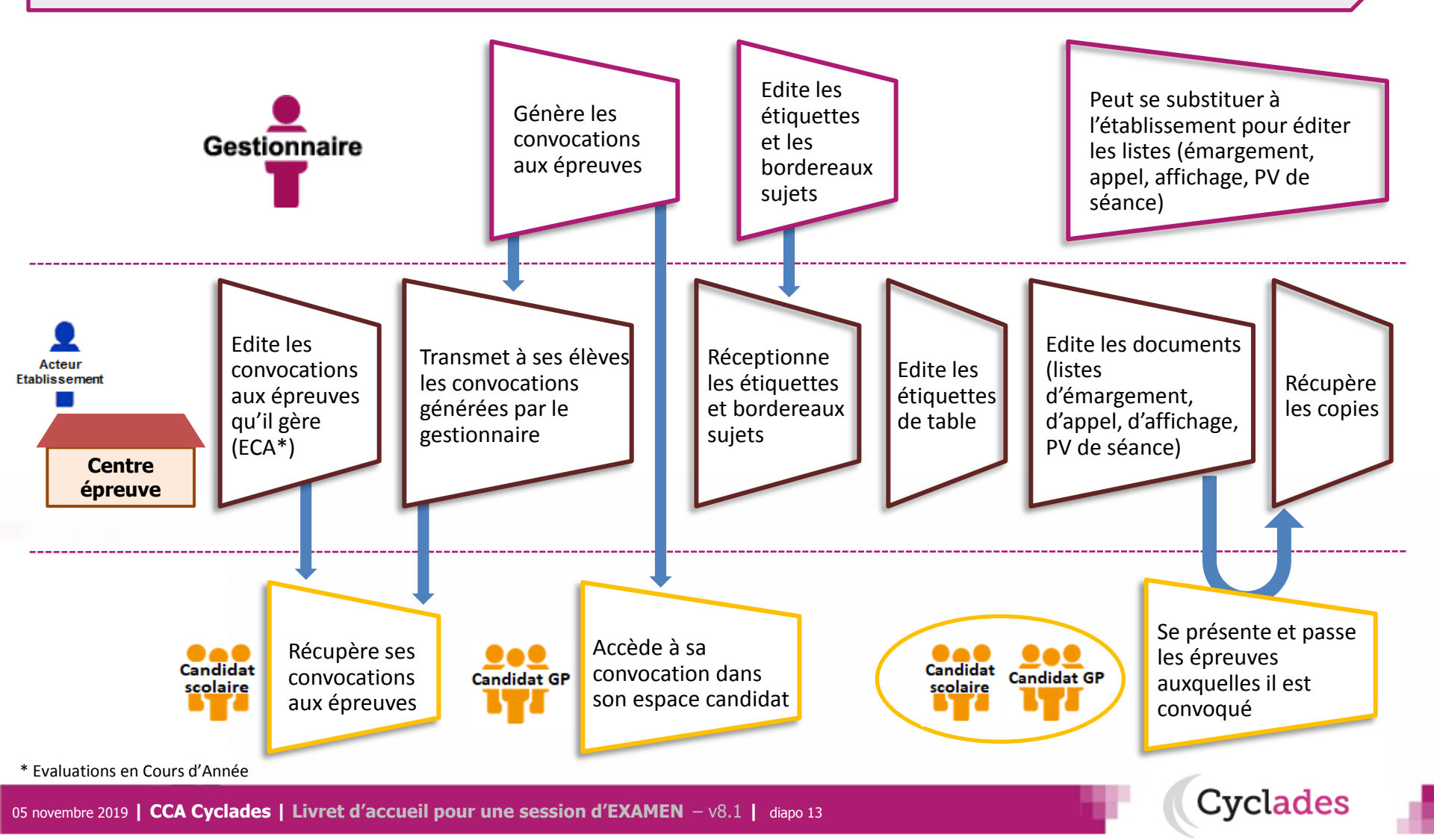

#### 2 - EVALUATION des épreuves orales

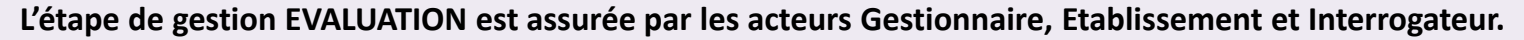

- Le gestionnaire : pour préparer la notation des candidats, puis consolider.
- L'établissement, selon son rôle : pour récupérer les notes des correcteurs, et/ou saisir les notes (ECA).
- L'interrogateur : pour noter les candidats aux épreuves orales ponctuelles.

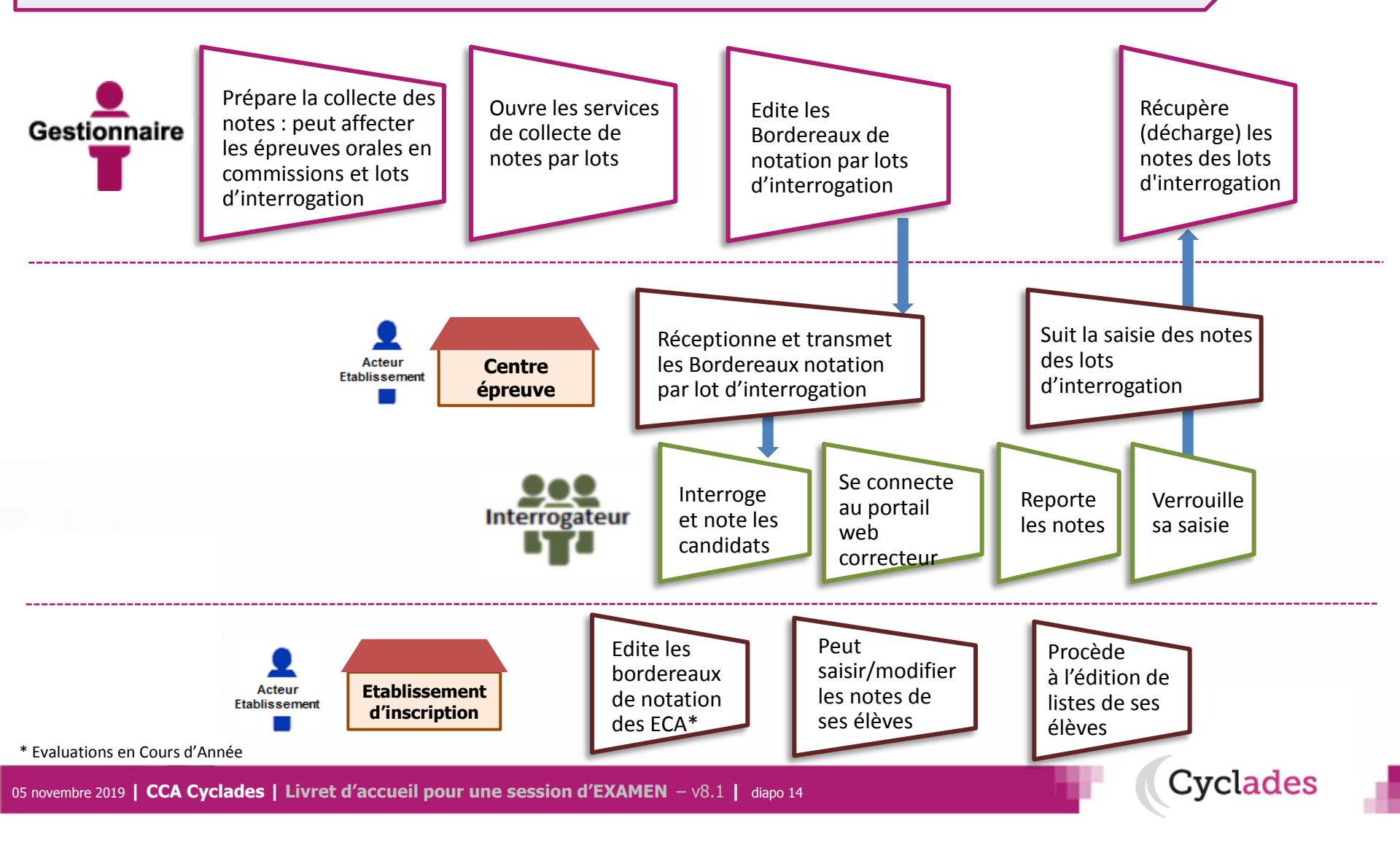

#### 2 - EVALUATION des épreuves écrites sans dématérialisation

La préparation et l'évaluation des épreuves écrites dans CYCLADES met en jeu les acteurs suivants :

- Le gestionnaire : pour préparer la notation des candidats, puis consolider.
- L'établissement, en tant que centre de correction : pour suivre la saisie des notes par les correcteurs.
- Le Correcteur : pour noter les copies des candidats.

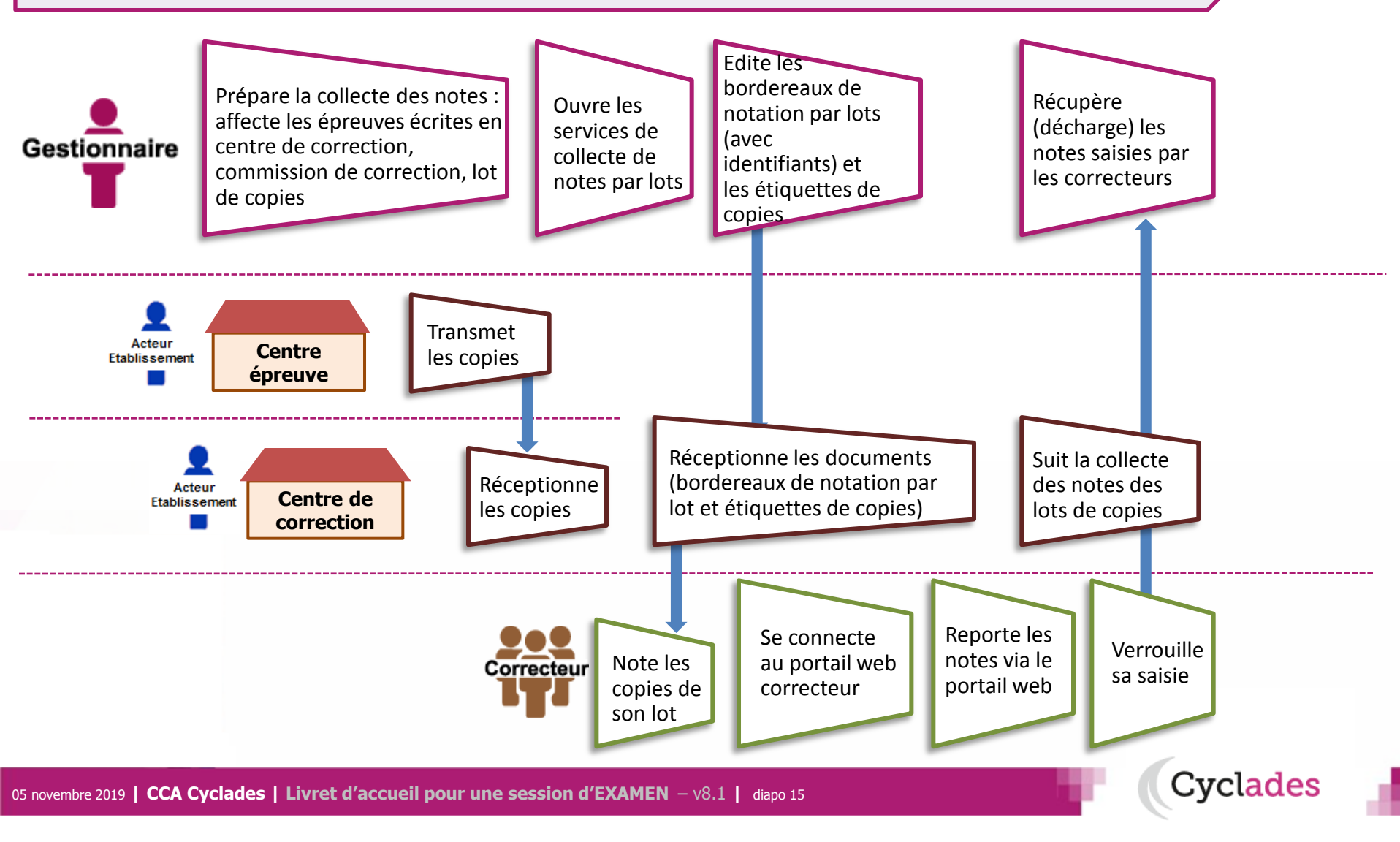

#### 2 - EVALUATION des épreuves écrites avec dématérialisation

Le processus de dématérialisation des copies passe par une anonymisation des copies avant notation. Le gestionnaire envoie au service chargé de la dématérialisation la liste d'émargement des candidats à noter. Le centre épreuve, quant à lui, récupère les copies après l'épreuve et les envoie au même service.

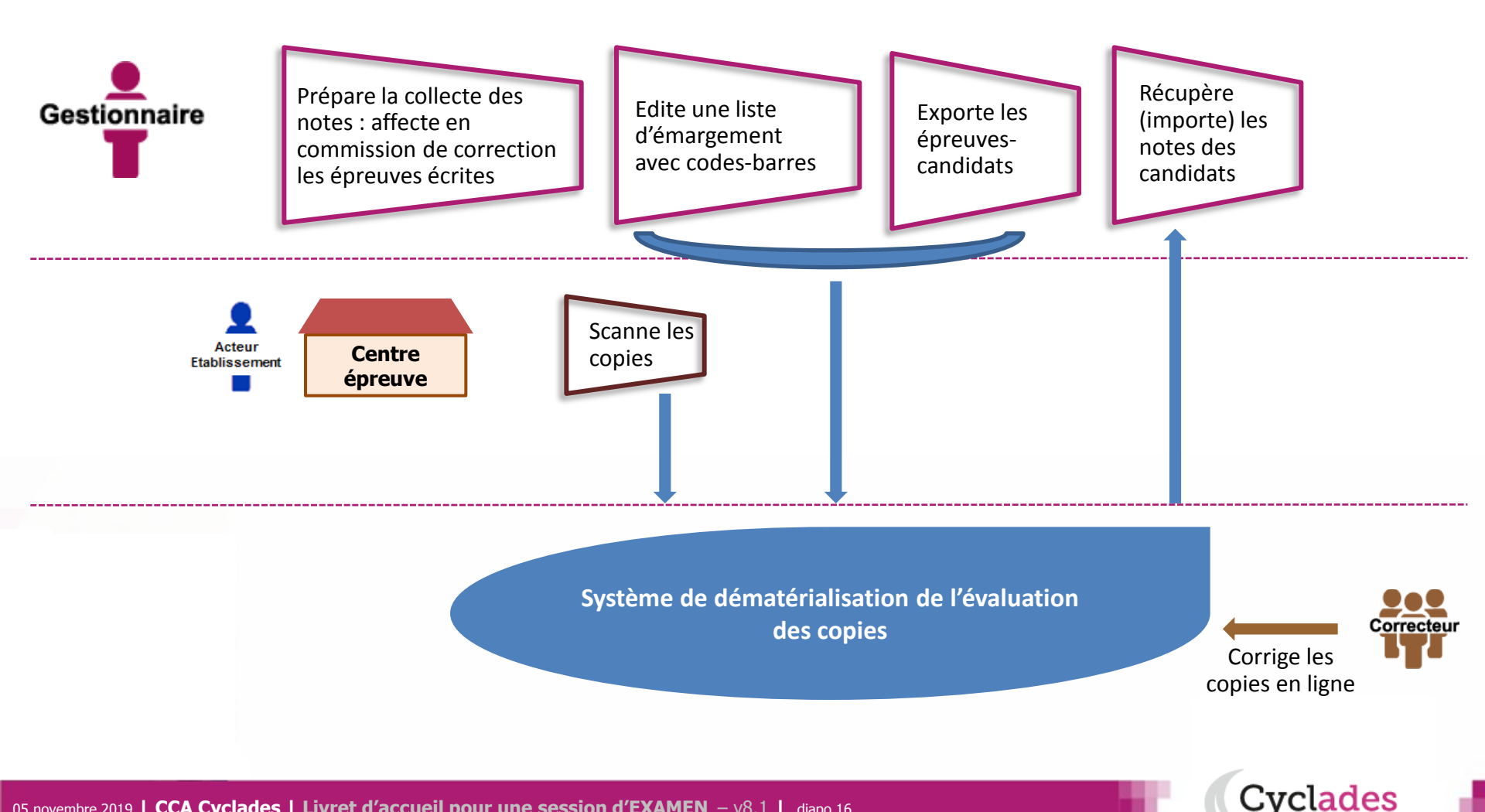

#### 2 - EVALUATION – préparation de la délibération

Les notes étant toutes collectées dans CYCLADES, le gestionnaire doit préparer la délibération du jury.

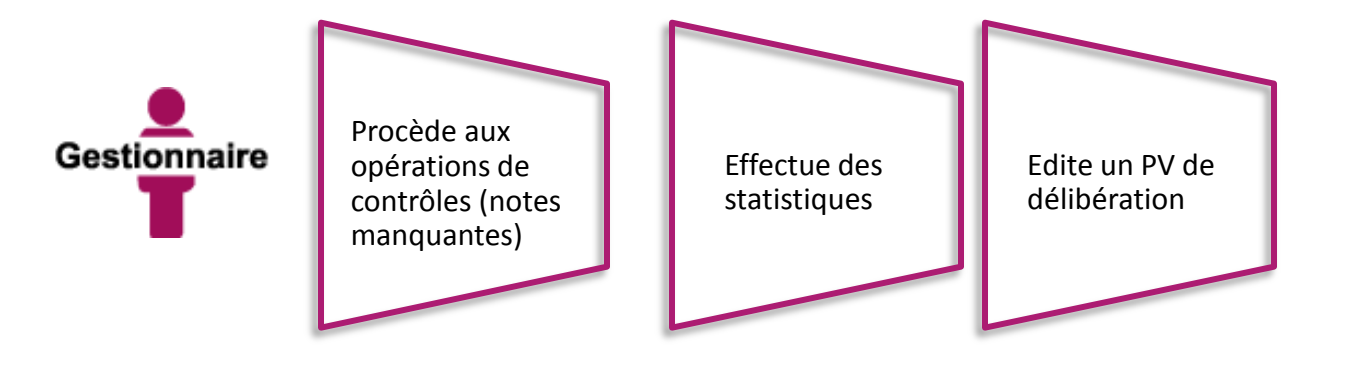

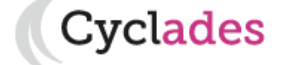

#### **2 - DELIBERATION**

La délibération du jury est anonyme et projetée au premier groupe et à l'épreuve de contrôle.

Le gestionnaire pilote les délibérations et suit l'avancement des jurys.

- Le chef de centre de délibération pilote les jury en centre de délibération, il gère les différentes opérations liées à la tenu des jurys, il recueil les notes de l'épreuve de contrôle.

Le Président de jury préside la délibération du jury

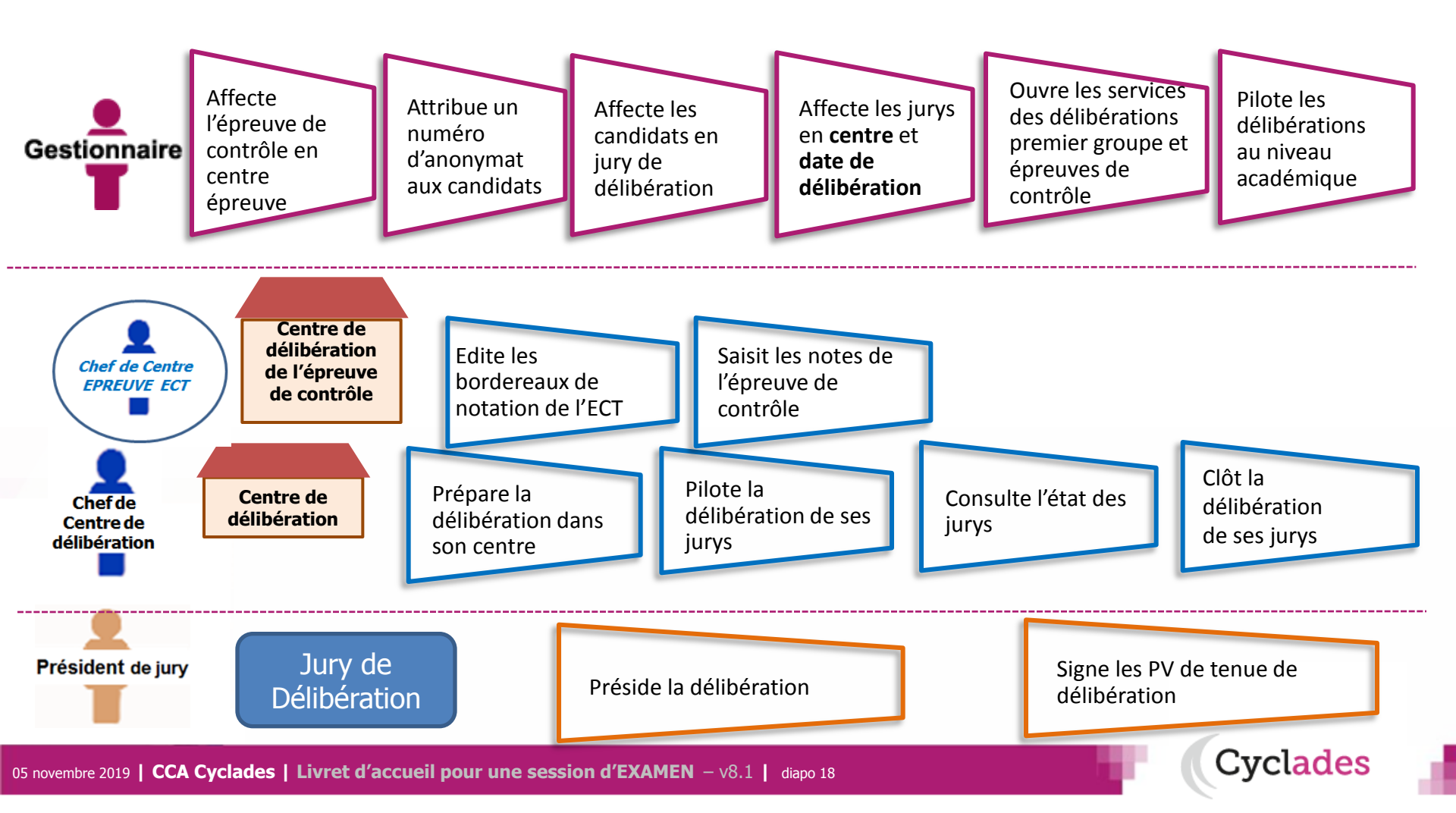

#### **2 - PUBLICATION**

Dernière étape de gestion concernant les candidats, la publication vise à mettre à disposition du grand public les résultats à l'examen. Dans le cas des Epreuves Anticipées du baccalauréat, seules les notes sont communiquées aux candidats ; les activités concernant les « résultats à l'examen » sont donc sans objet pour les EA.

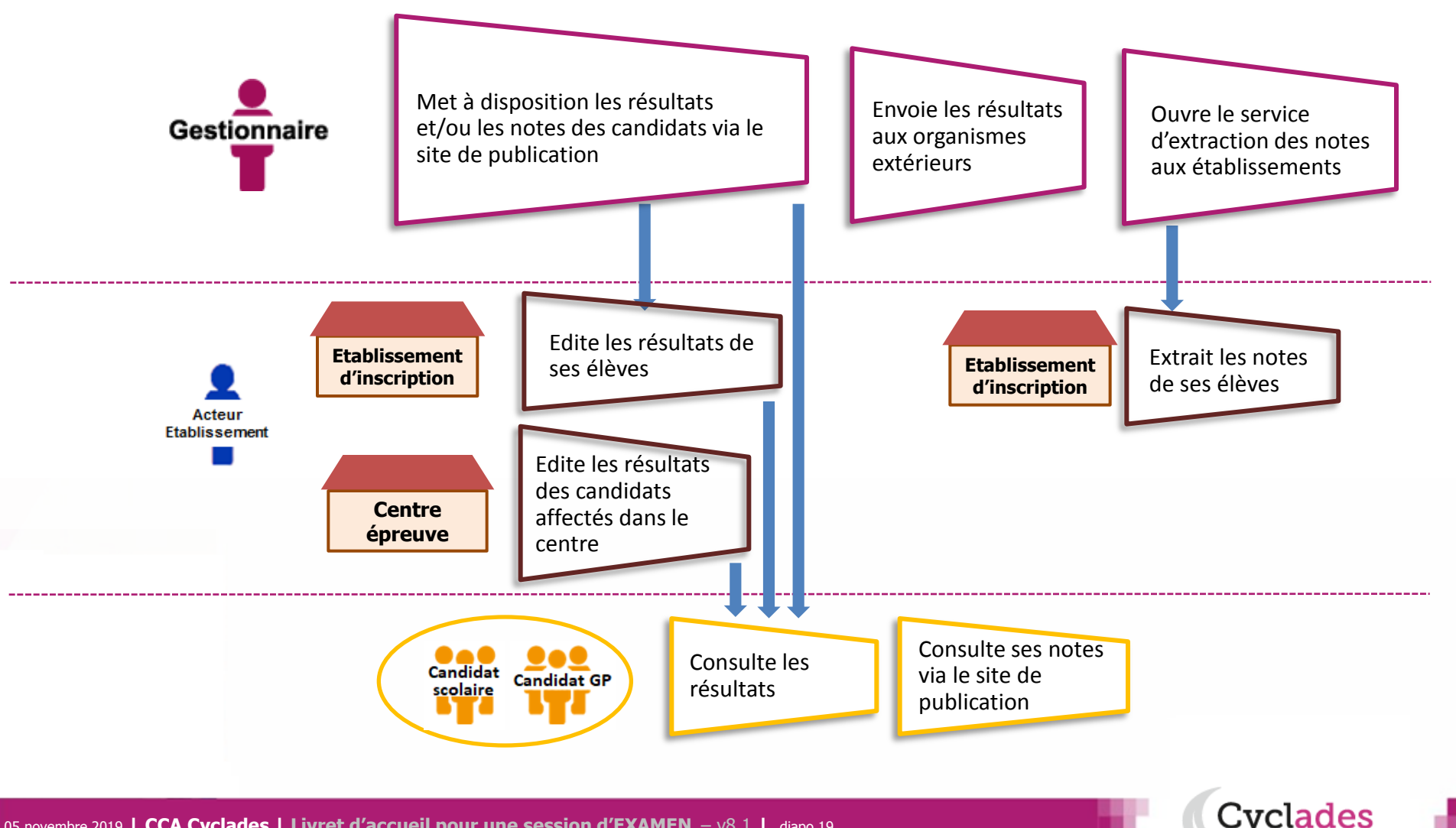

#### 2 - FIN DE SESSION

L'étape de gestion FIN DE SESSION est assurée par l'acteur Gestionnaire.

- Le gestionnaire : pour publier dans les espaces documentaires les relevés de notes et imprimer les diplômes.
- L'établissement : pour remettre aux candidats scolaires leur relevé de notes et leur diplôme.
- Le candidat : pour consulter ses notes (via son espace candidat, ou remis en main propre).

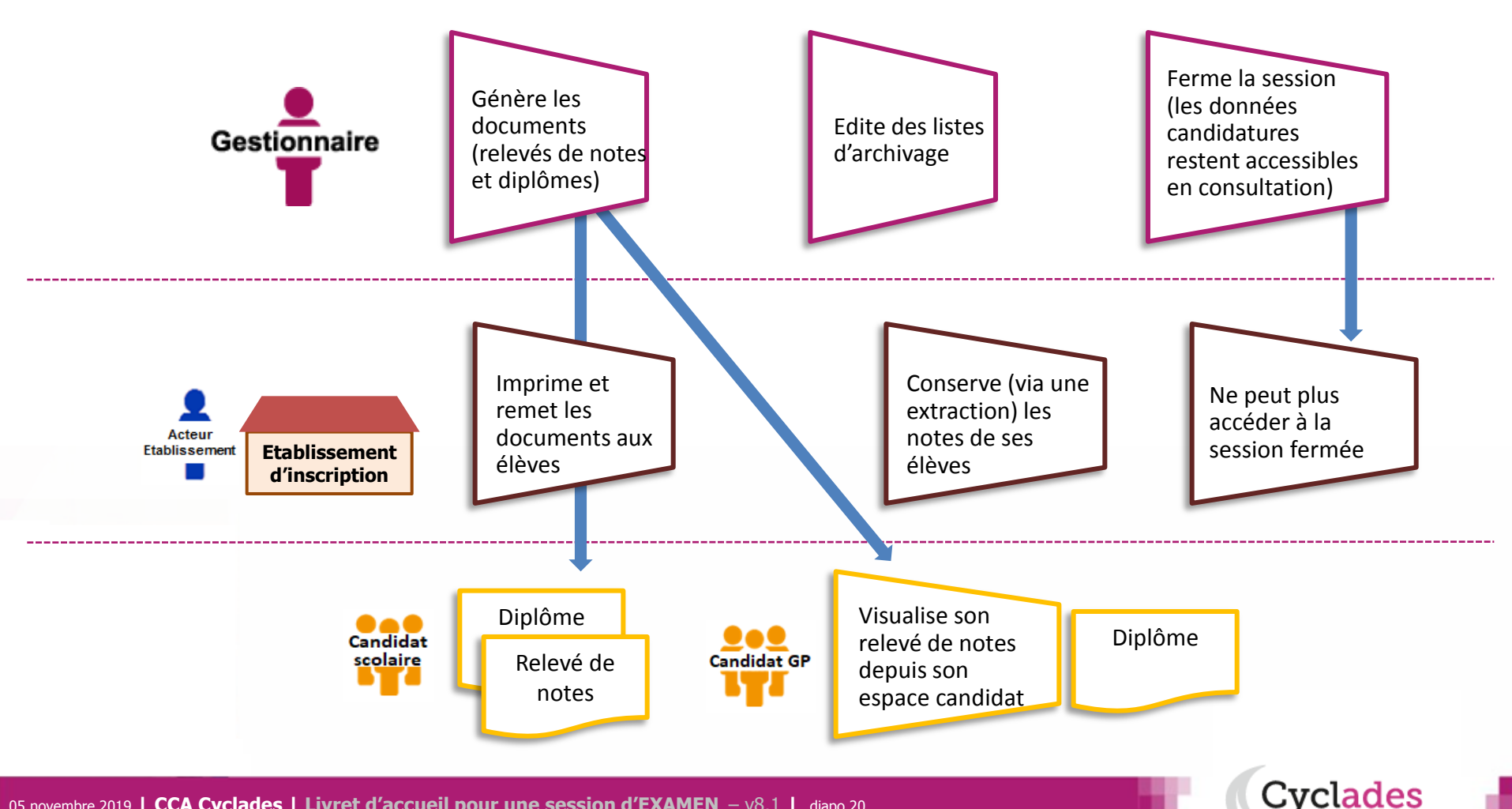

#### 2 - DOCUMENTS

Le menu DOCUMENTS est un espace où sont accessibles les documents publiés par le gestionnaire.

- Le gestionnaire peut vérifier les documents qu'il a publiés, à destination des candidats et des établissements.
- L' établissement selon son rôle peut visualiser les documents publiés par le gestionnaire.
- Le candidat peut récupérer les documents qui lui sont transmis, relativement à ses inscriptions.

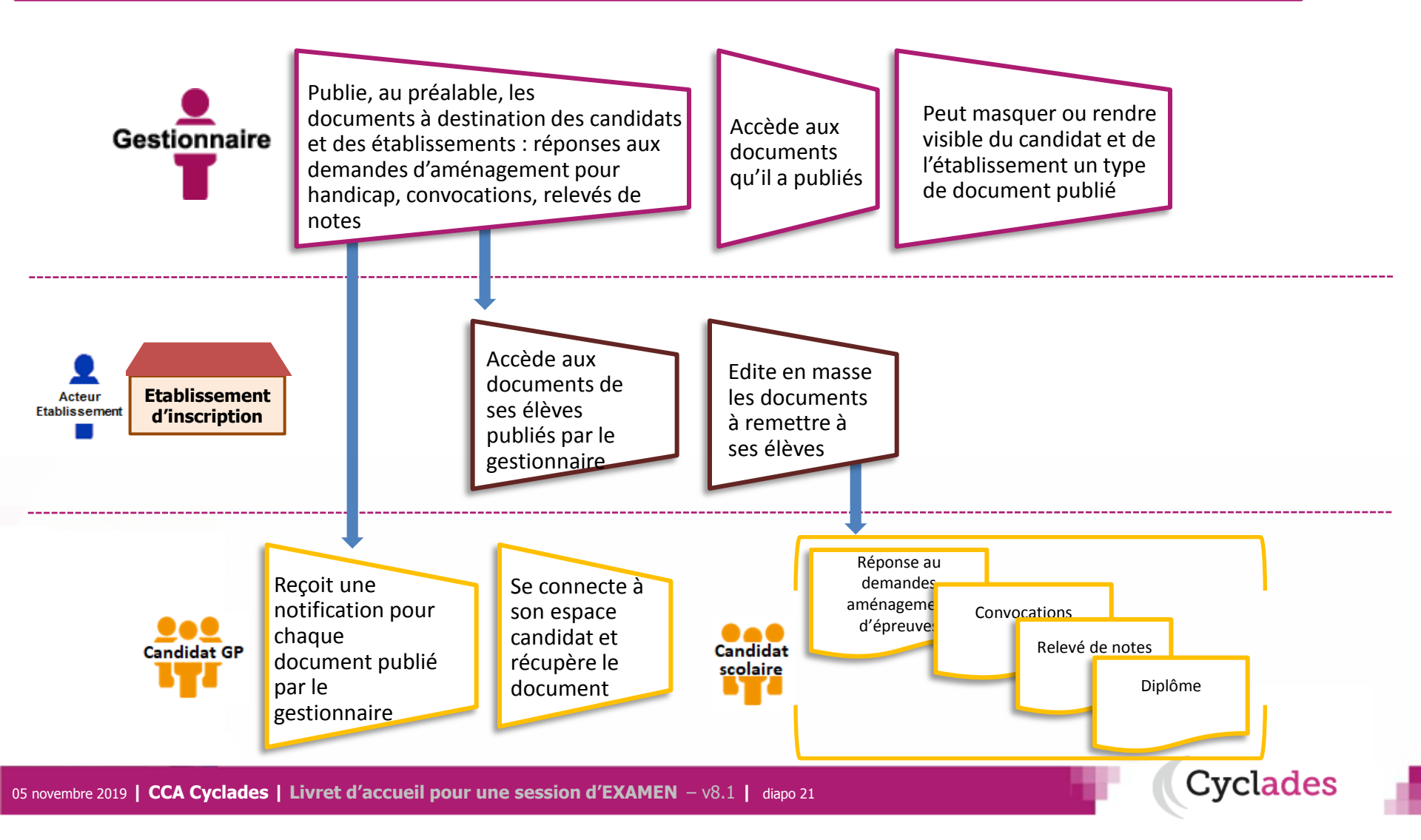

#### 2 - Echanges avec d'autres systèmes applicatifs

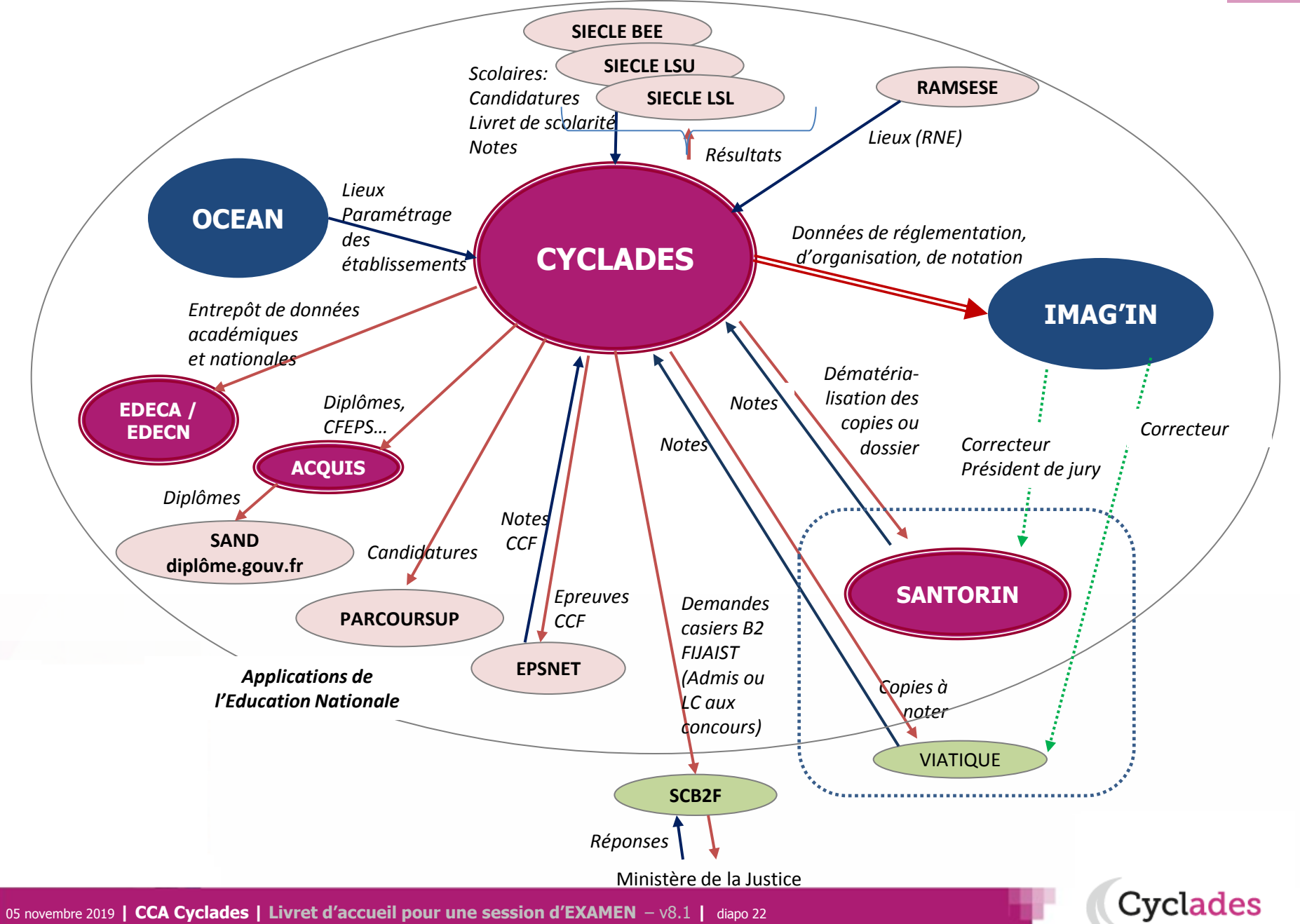

- 1- Une session d'examen étape par étape
- 2 CYCLADES : outil de gestion
- 3 Documentation formation

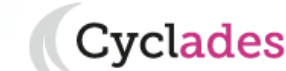

#### 3 - Site de diffusion

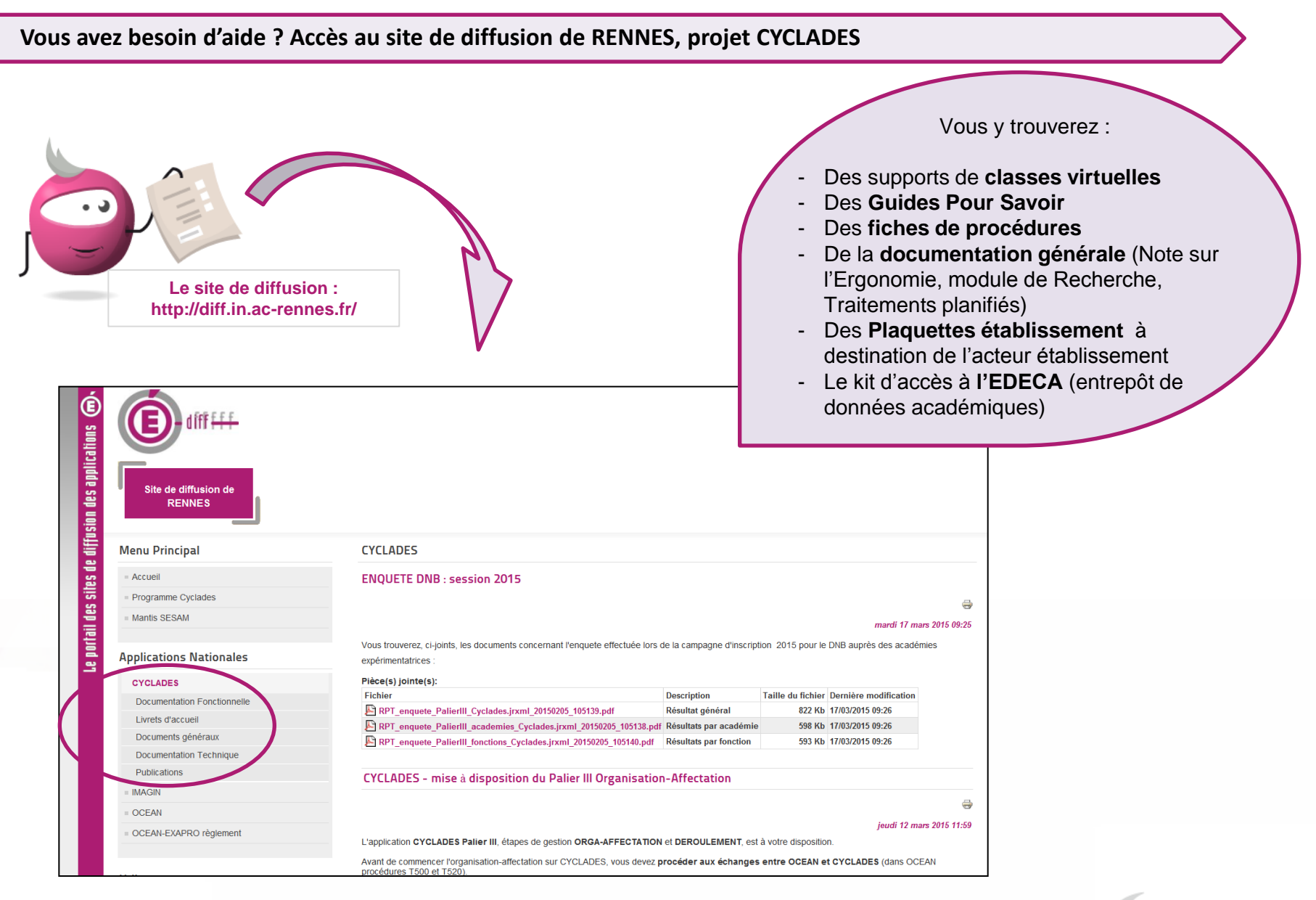

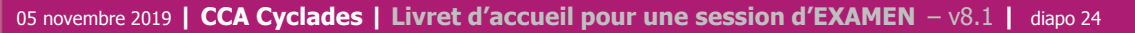

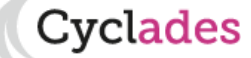

#### 3 - Aide applicative

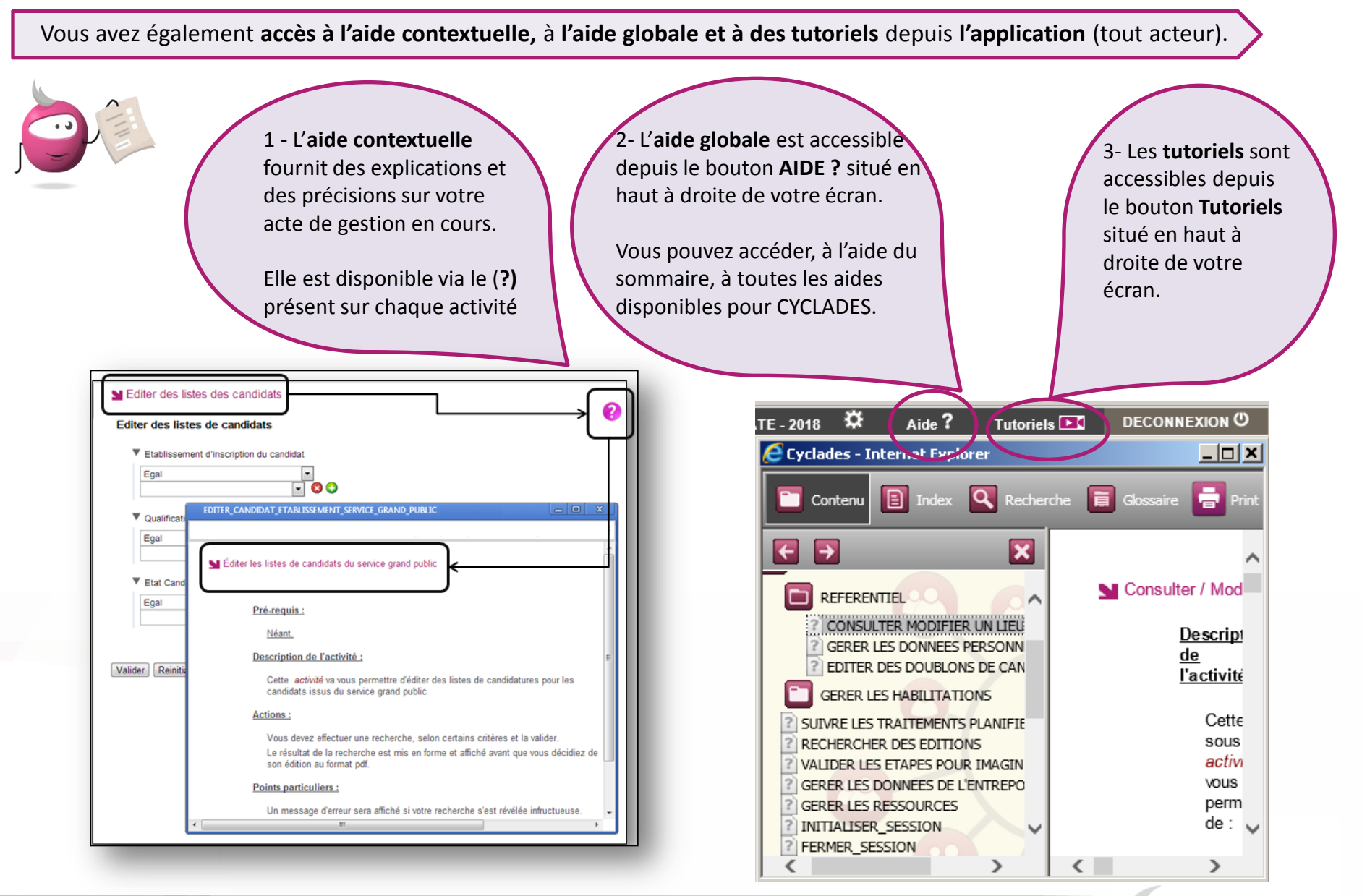

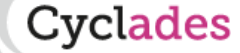

#### **3 - Aide et supports : aux GESTIONNAIRES**

L'équipe de diffusion CYCLADES accompagne les correspondants Produit académiques et les Gestionnaires de DEC tout le long de la session.

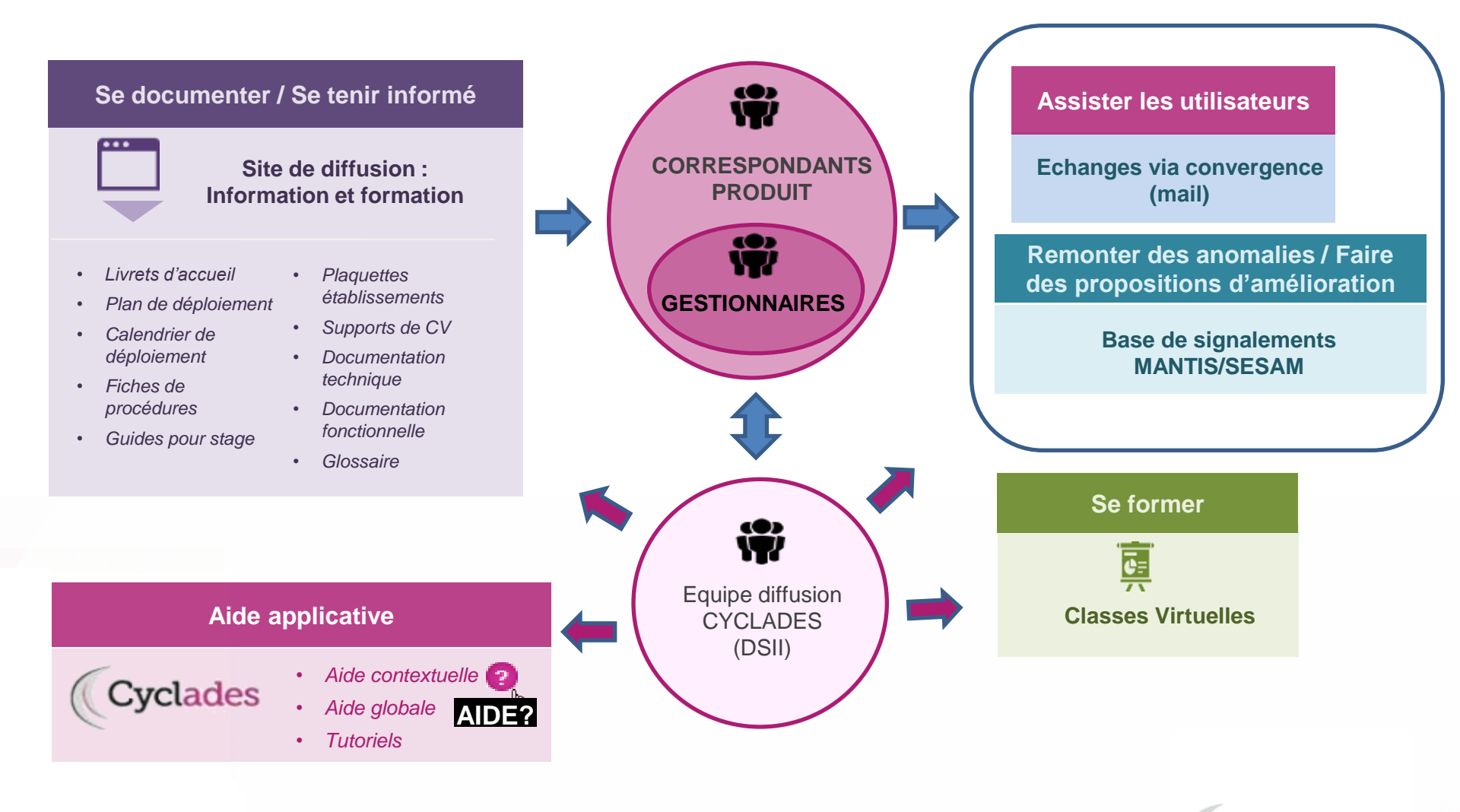

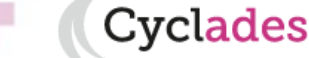

#### **3 - Aide et supports : aux ETABLISSEMENTS**

Cvclades

Les établissements doivent se rapprocher de leur plateforme académique, éventuels leurs gestionnaires DEC.

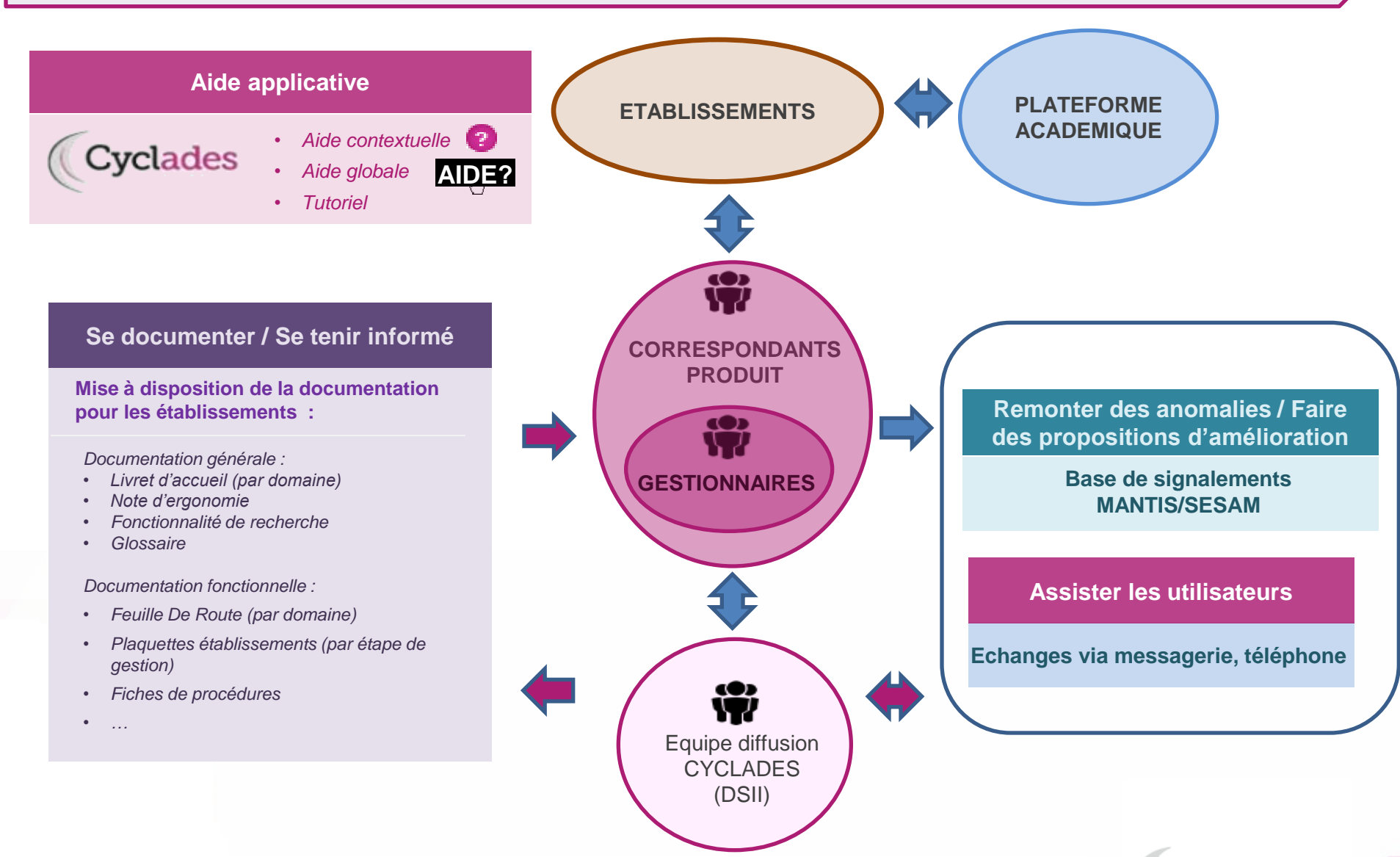

# C'est à vous !

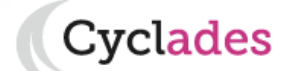

05 novembre 2019 | CCA Cyclades | Livret d'accueil pour une session d'EXAMEN - v8.1 | diapo 28